## Nueva configuración cambio de dominio de justiziasip (justizia.eus)

Hay que tener la última versión de Java instalada en el ordenador. Para ello, pinchar en el siguiente enlace:

## Java versión 8.151

Si nos dice de quitar versiones antiguas, darle a desinstalar.

Después, debemos agregar la vista de compatibilidad:

Abrimos una página de Internet Explorer y pinchamos en o herramientas. Seleccionamos "configuración vista de compatibilidad.

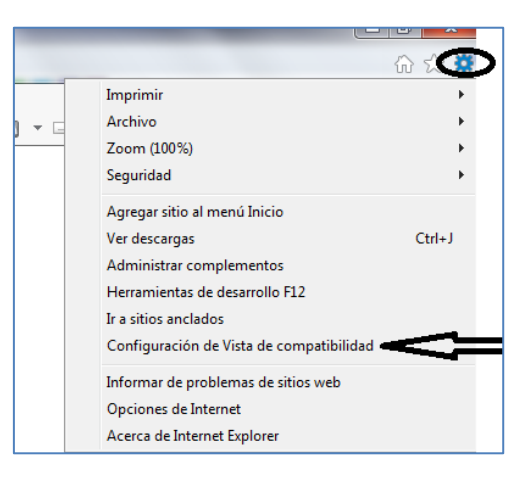

Se nos abre una ventana en la que tendremos que agregar la siguiente dirección:

## justizia.eus

| Configuración de Vista de compatibilidad X                                                           | Configuración de Vista de compatibilidad X                                                           |
|----------------------------------------------------------------------------------------------------|----------------------------------------------------------------------------------------------------|
| Cambiar configuración de Vista de compatibilidad                                                     | Cambiar configuración de Vista de compatibilidad                                                     |
| Agregar este sitio web:                                                                              | Agregar este sitio web:                                                                              |
| Sitios web que agregó a Vista de compatibilidad:                                                     | Sitios <u>w</u> eb que agregó a Vista de compatibilidad:                                             |
| Quitar                                                                                               | Quitar_                                                                                              |
| Mostrar sitios de la intranet en Vista de compatibilidad                                             | Mostrar sitios de la intranet en Vista de compatibilidad                                             |
| ✓ Usar listas de compatibilidad de Microsoft                                                         | ⊻Usar listas de compatibilidad de Microsoft                                                          |
| Para obtener más información, lea la <u>declaración de privacidad de</u><br><u>Internet Explorer</u> | Para obtener más información, lea la <u>declaración de privacidad de</u><br><u>Internet Explorer</u> |
| Cerrar                                                                                               | Cerrar                                                                                               |

Después debemos agregar los nuevos sitios de confianza:

Abrimos una página de Internet Explorer y pinchamos en o herramientas. Pinchamos en "opciones de internet"

|   |                                          |        | Opciones de Internet                                                         |
|---|------------------------------------------|--------|------------------------------------------------------------------------------|
| _ |                                          | 슈 ☆ 🤹  | Conevinnes Onciones avanzadas                                                |
|   | Imprimir                                 | •      | General Seguridad Privacidad Contenido                                       |
| G | Archivo                                  | •      |                                                                              |
| Η | Zoom (100%)                              | •      | Seleccione una zona para ver o cambiar la c <u>onformación</u> de seguridad. |
|   | Seguridad                                | +      |                                                                              |
|   | Agregar sitio al menú Inicio             |        | Internet Intranet local Sons de confiant Sitios restringidos                 |
|   | Ver descargas                            | Ctrl+J |                                                                              |
|   | Administrar complementos                 |        | Sitios de confianza                                                          |
|   | Herramientas de desarrollo F12           |        | Esta zona contiene sitios web que sabe que no                                |
|   | Ir a sitios anclados                     |        | Lista zana tene por lo menos un sitio web.                                   |
|   | Configuración de Vista de compatibilidad |        | Nivel de seguridad para esta zona                                            |
|   | Informar de problemas de sitios web      |        | Niveles permitidos para esta zona: Todos                                     |
|   | Opciones de Internet                     |        |                                                                              |
|   | Acerca de Internet Explorer              |        |                                                                              |

Se nos abrirá una ventana en la que tenemos que pinchar en la pestaña "seguridad" y una vez aquí la opción "sitios de confianza y pinchar en el botón "sitios".

| ita zona. Todos los sitio<br>ón de seguridad de la<br><b>15 direcciones</b> |
|-----------------------------------------------------------------------------|
| Agregar                                                                     |
| Quiter                                                                      |
| <u>Ultar</u>                                                                |
| para todos los sitios                                                       |
| oara todos los sitios                                                       |
|                                                                             |

Se nos abre una ventana donde debemos **desclicar** el recuadro donde pone "**Requerir comprobación del servidor (https) para todos los sitios de esta zona**" e introducir las siguientes direcciones:

http://www.justizia.eus https://justiziaprofesionales.justizia.eus https://justiziasip.justizia.eus

Recomendamos copiar y pegar para evitar errores. Tras esto le daremos a cerrar.

Por último también deberemos tener agregadas las nuevas direcciones en la seguridad de java:

| Adaba Daadaa VI                         | Equipo                    | ■ ■ □ ⊕ Filtros ∨                                                |
|-----------------------------------------|---------------------------|------------------------------------------------------------------|
| Tareas inicialer                        | Panel de control          | Panel de control     Aplicación de escritorio                    |
| Conectarse a un provector               | Dispositivos e impresoras | Recent<br>& Java (32 bits)                                       |
| Calculadora                             | Programas predeterminados | <ul> <li>Sistema</li> <li>Programas y características</li> </ul> |
| Paint                                   | Ayuda y soporte técnico   | Aplicaciones Configuración Sugerencias de búsgueda               |
| <ul> <li>Todos los programas</li> </ul> |                           |                                                                  |
| Buscar programas y archivos             | Apagar D                  | 0                                                                |
| §                                       |                           | P panel de control                                               |

En Windows 7, pinchamos en Inicio y lo localizamos a la derecha:

En Windows 10, ponemos en la búsqueda de Cortana Panel de Control y pinchamos en él.

Una vez allí, pinchamos en **Programas** (Si el panel de control no está ordenado por categoría, nos saldrá directamente la opción de **Java o Java (32 bits)**)

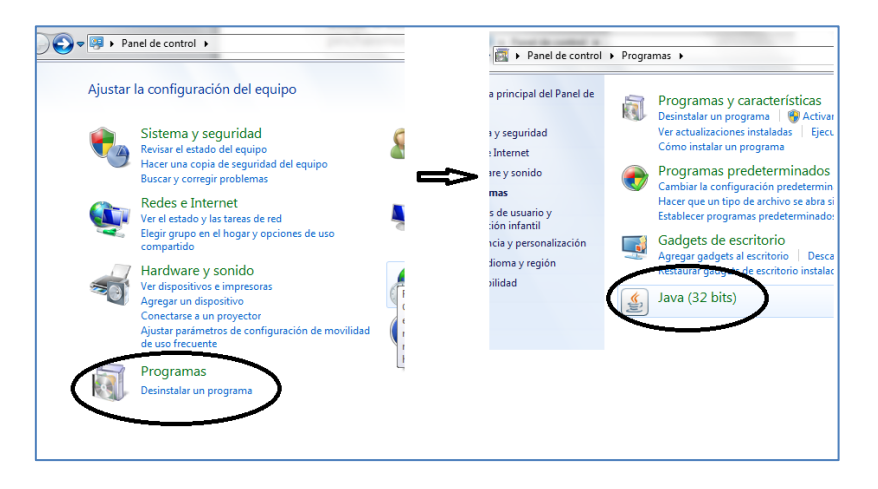

Una vez dentro del panel de control de Java, pinchamos en la pestaña "seguridad" y en el botón "editar lista de sitios".

| Area de Control de Java                                                                                                    |        | 4        | Lista de excepciones de sitios X                                                                                                    |
|----------------------------------------------------------------------------------------------------|--------|----------|----------------------------------------------------------------------------------------------------|
| V Activar el contenido Java en el explorador                                                                                                    | Π      | Li<br>la | as aplicaciones iniciadas desde los sitios que se enumeran a continuación se podrán ejecutar después de<br>as peticiones de datos de seguridad apropiadas. |
| Nivel de seguridad de las aplicaciones que no están en la lista de excepción de sitios                                                                                                    |        | _        |                                                                                                    |
| 🔿 Muy Alta                                                                                                    |        |          | Ubicación                                                                                                    |
| Solo se podrán ejecutar las aplicaciones Java identificadas con un certificado de una autoridad<br>de certificación de confianza y solo si el certificado se puede verificar como no revocado. |        | Γ        | https://justiziaprofesionales.justizia.eus                                                                                                    |
|                                                                                                    | L      |          | https://justiziaprofesionales.justizia.net                                                                                                    |
| Se nodrán elecutar las anlicaciones Tava identificadas con un certificado de una autoridad de                                                                                                  | ۲.     |          | https://justiziasip.justizia.eus                                                                                                    |
| certificación de confianza, incluso si no se puede verificar el estado de revocación del<br>certificado.                                                                                       |        |          | https://justiziasip.justizia.net                                                                                                    |
| Lista de excepciones de sitos<br>Las aplicaciones iniciadas desde los sitos que se enumeran a continuación se podrán ejecutar<br>después de las peticiones de datos de seguridad apropaídas.   | s<br>ë |          |                                                                                                    |
| Restaurar Peticiones de Datos de Seguridad     Gestonar Certificados                                                                                                    |        |          | Agregar Eliminar     Eliminar     Se recomienda el uso de sitios HTTPS si están disponibles.                                                               |
| Aceptar Cancelar Aplicar                                                                                                    |        |          | Aceptar Cancelar                                                                                                    |

En la ventana de lista de excepciones de sitios agregamos las siguientes urls:

- <u>https://justiziaprofesionales.justizia.eus</u>
- <u>https://justiziasip.justizia.eus</u>
- <u>https://justiziasip.justizia.net</u>
- <u>https://justiziaprofesionales.justizia.net</u>

Las direcciones anteriores de .net, deberían también de estar agregadas en este panel. Si no puede salir un error de bloqueo de reglas de despliegue.

| <ul> <li>, ahora las aplicaciones deben cumplir los requisitos para configuración de seguride<br/>a o formar parte de la lista de excepciones de sitios para poder ejecutarlas.</li> </ul>                                                                                                    |
|----------------------------------------------------------------------------------------------------|
| <u>M</u> ás información                                                                                                    |
| JBAT Applet                                                                                                    |
| https://justiziasip.justizia.net:443                                                                                                    |
| Se ha bloqueado la aplicación a pesar de que el sito host del archivo html en:<br>https://justiziaprofesionales.justizia.eus/login está incluido en la lista de<br>excepciones de sitios, ya que esta aplicación hace referencia a recursos de varios<br>dominios.<br>El archivo jnip en https://justiziasip.justizia.net:443/provider/applet/jbatapp.jnip<br>está en un dominio diferente y tampoco se ha incluido en la lista de excepciones<br>de sitios. |
|                                                                                                    |
| Aceptar                                                                                                    |
|                                                                                                    |

Deberá comprobar que tiene agregadas las .net y que ha escrito todas correctamente. Cópielas y péguelas con Control+C y Control +V para evitar errores.

Si después de realizar todos los pasos, sigue saliendo el mensaje de instale plugin de java, puede ser que le salga el siguiente mensaje:

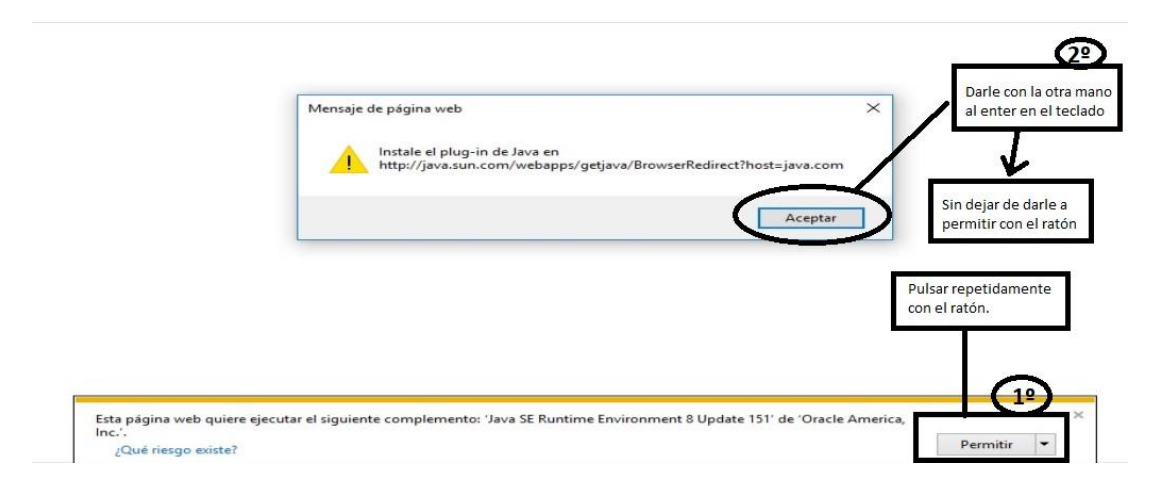

Para solucionarlo, coloque el ratón sobre el botón permitir para hacer click con el ratón varias veces seguidas, y mientras sigue haciendo clicks, a la vez pulse una vez la tecla "Enter". Esto permitirá cerrar el mensaje y posibilitará la ejecución del complemento java.